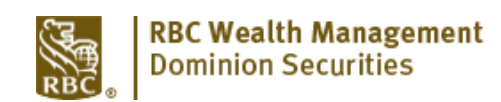

## To Sign In

- 1. Go to www.rbcds.com and select "DS Online Login" at the upper left of the page
- 2. Type your client card number (the one that starts with 4519)
- 3. Type your password
- 4. Click the "Sign in" button

## To Change Your Statement and Confirmation Preferences

1. Click View and Manage Documents

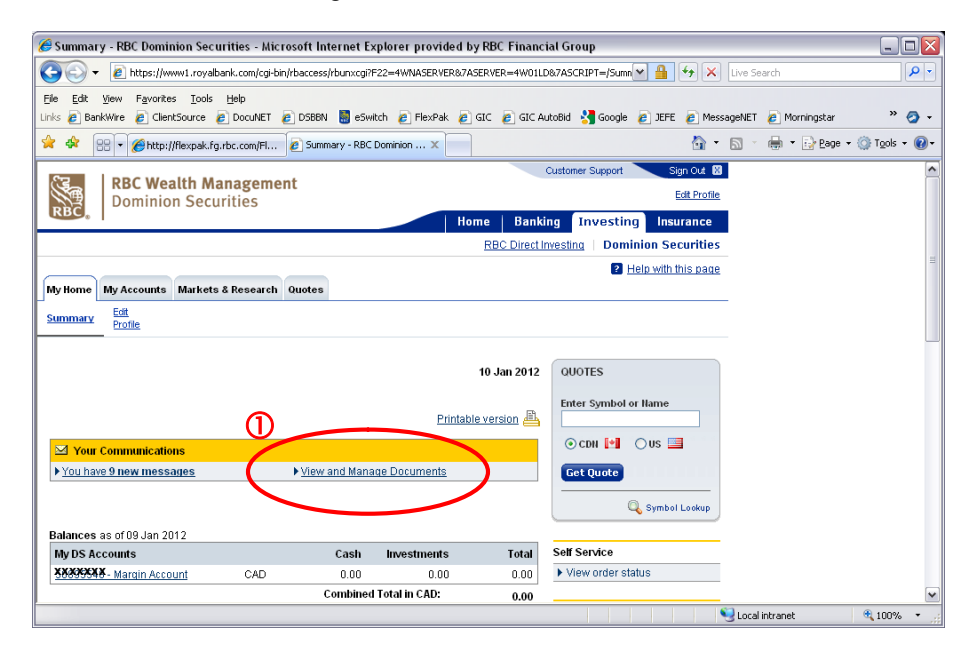

## 2. Click the Manage Documents Tab

| 🎉 View and Manage Documents - RBC Dominion Securities - Microsoft Internet Explorer provided by RBC Financial Group                                                                                                    | 🛛                              |
|----------------------------------------------------------------------------------------------------|--------------------------------|
| 🚱 🕞 🔻 🔊 https://www1.royalbank.com/wps/myportal/Investing/com.rbc,_3m00.investing.portal.pg.viewmanageedocs.viewed 💌 🔒 😽 🗙                                                                                                    | Live Search                    |
| Elle Edit View Favorites Tools Help                                                                                                    |                                |
| Links @ BankWire @ ClientSource @ DocuNET @ DSBBN 📓 eSwitch @ FlexPak @ GIC @ GIC AutoBid 🐫 Google @ JEFE @ Messa                                                                                                    | igeNET 🙋 Morningstar 🧼 🤡 🗸     |
| 😪 🍄 🔐 🔹 🍘 http://flexpak.fg.rbc.com/Fl 🖉 View and Manage Docum 🗙 🔯 🔹                                                                                                    | 🔊 🕤 🖶 🔻 📴 Bage 🔹 🎯 Tools 🔹 🔞 🔹 |
| Help with this page My Home My Accounts Markets & Research Quotes                                                                                                    | •                              |
| Holdinas Product Intradeur Activity Ell Order Manage Funds<br>Mix Holdinas Activity Status Status Commente Funds                                                                                                    |                                |
| View and Manage Documents                                                                                                    |                                |
| Search eDocuments<br>To begin searching for an electronic document, select an account and eDocument type. Only accounts for which<br>you have opted to receive electronic documents will display in the Account dropdown.<br>* Required Information | Ħ                              |
| Gaarch                                                                                                    |                                |
| * Account: XXXXXXXXXX Margin Account V Go                                                                                                    |                                |
| * eDocument Type: Select                                                                                                    |                                |
|                                                                                                    |                                |
|                                                                                                    | V                              |
| ≰ <br>Done                                                                                                    | Local intranet                 |

- 3. Click the dropdown menus and select Electronic or Paper from the list. Note that for each account you have the option of selecting either Electronic or Paper delivery for Confirmations & Prospectuses and for Statements.
- 4. Click Continue

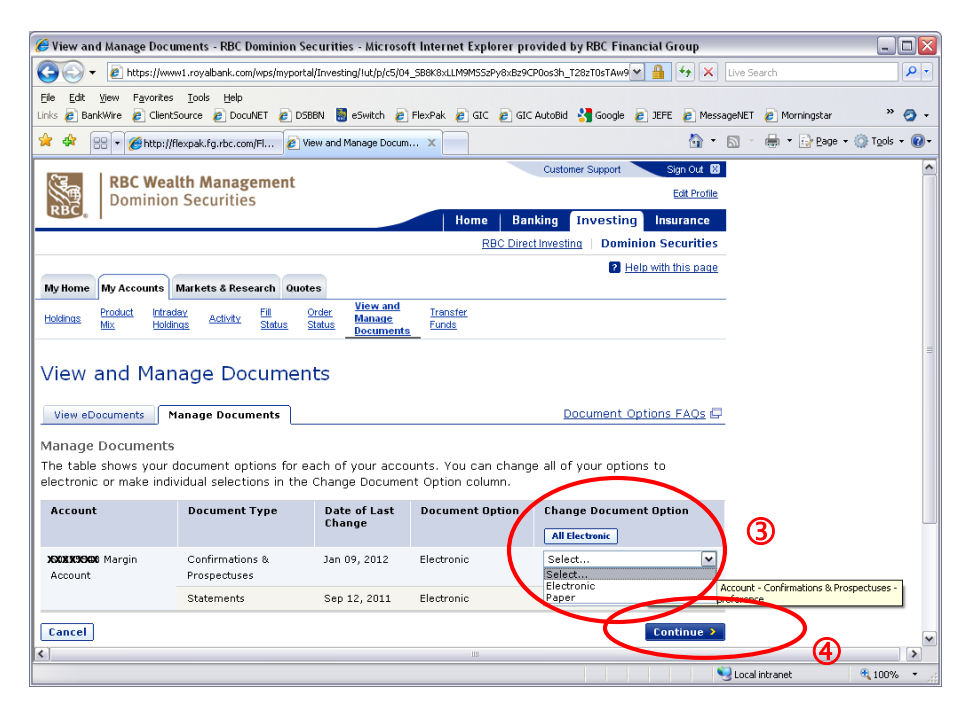

- 5. Check the Agreement box if you agree to receive electronic delivey
- 6. Click the Submit button, and...

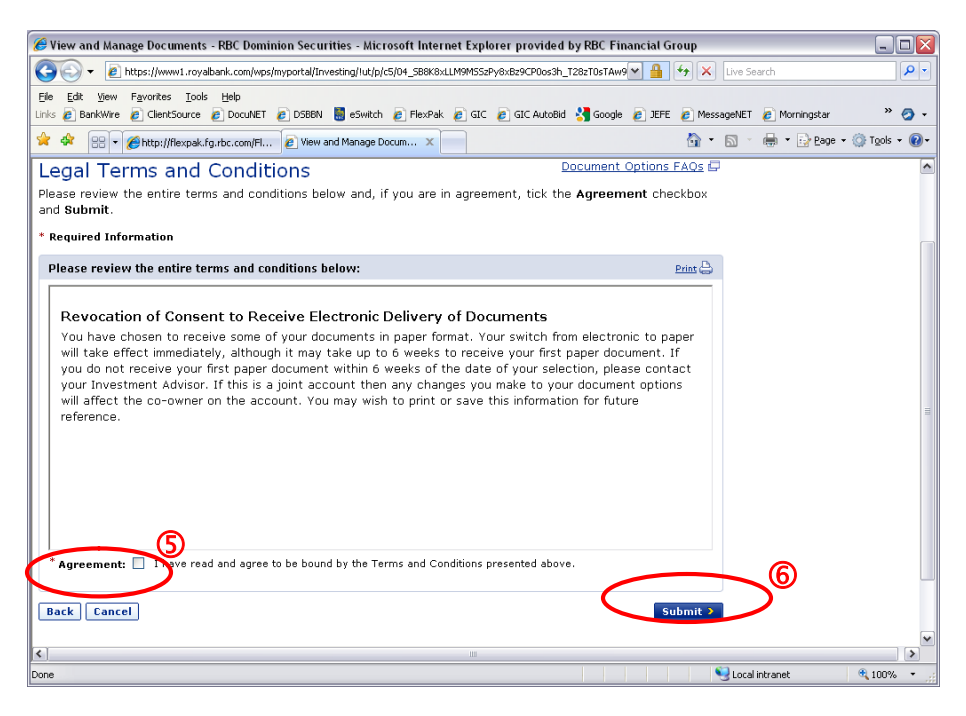

## ... you're done!